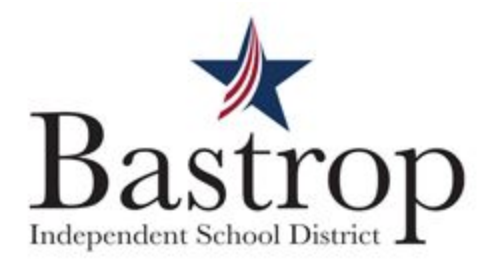

## Parent Guide to Logging into Istation

First, try logging into Istation through your student's Clever account. If this does not work, follow these steps:

| For District Chromebooks                                                                                                    | For District<br>non-Chromebook devices                                                                                                    | For personal Devices                                                                                                    |
|----------------------------------------------------------------------------------------------------|----------------------------------------------------------------------------------------------------|----------------------------------------------------------------------------------------------------|
| Do not log in through Clever.<br>Just click on the Istation icon<br>at the bottom of the screen.                                               | Do not log in through Clever.<br>Type "Software Center" into<br>the search box at the bottom<br>left of your screen.                                                | You need to install Istation.<br>Go to<br>www.istation/istationhome                                                                                                 |
| If it asks for<br>a domain,<br>just type<br>"Bastrop"<br>and choose<br>your school. You do not<br>need to fill in anything else.<br>Click "Ok" | Then click "Open" and install Istation. If Istation doesn't show up, you can search Istation in the search box.                                                     | Scroll down and read the<br>Student instructions                                                                                                    |
| Enter the user<br>name and<br>password -<br>both are your<br>student's ID<br>(lunch number)                                                    | Once Istation is installed,<br>you should be able to just<br>click the icon on the<br>desktop to log in. See<br>instructions to the left for<br>tips on logging in. | Once Istation is installed,<br>you should be able to just<br>click the icon on the<br>desktop to log in. See<br>instructions to the left for<br>tips on logging in. |

If you try these instructions and are still unsuccessful, please call IT at 512-772-7199.